## **W**<sub>GAICA</sub> 本人確認書類のアップロード方法

## ■アップロードには2つの方法がございます。

11お手元に必要書類がある場合は、申込情報入力画面よりアップロード画面へ遷移し、下記 2 ~ 4 の手順でアップロード 22お手元に必要書類が無い場合は、後ほど、ご登録のメールアドレスあてにお送りするURLから遷移し、下記 1 ~ 4 の手順でアップロード

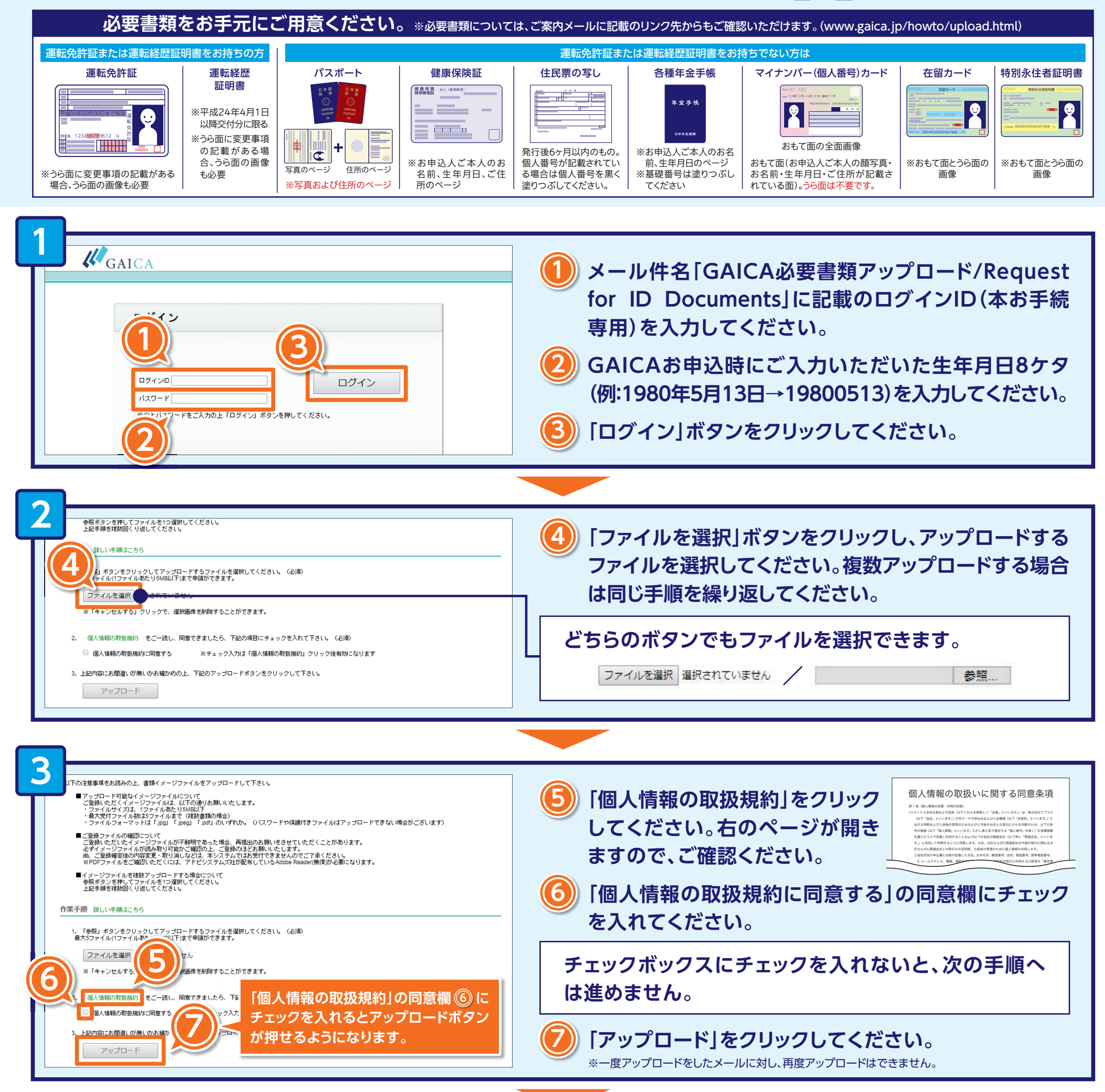

## y Ju- F KEZ

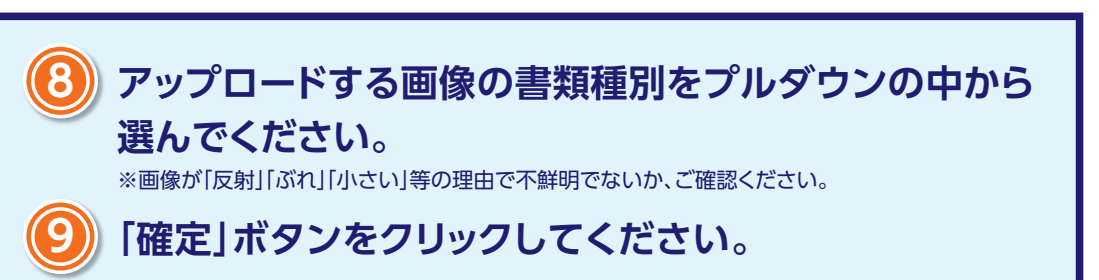

確定ボタンをクリックするとデータが送信されます。 アップロードいただいた書類をアプラスで確認させて いただいた後、GAICAを郵送させていただきます。

※必要書類に不備があった場合、あらためてメールでご連絡致します。
※必要書類などは、ご返却いたしかねますのでご了承ください。
※お申込後必要書類のアップロードがない場合は改めてメールでご連絡致します。

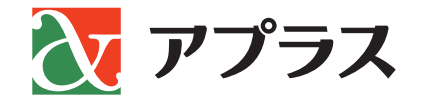